## Erfassen von Terminen über den Terminassistenten

Unter Anwendung dieser Funktion ist es nicht erforderlich darauf zu achten, wann welche Angebote/ Behandlungen zugelassen sind (entsprechend der Voreinstellungen, welche durch Sie bestimmt wurden).

Wenn Sie einen Termin über den **Terminassistenten** erfassen, haben Sie den Vorteil, dass Sie passend freie Termine automatisch von dem Programm ermittelt bekommen.

Gehen Sie dazu wie folgt vor:

1. Durch einen Klick auf den Befehl **Neuer Termin** können Sie den Terminassistenten starten, um einen neuen Termin zu erfassen.

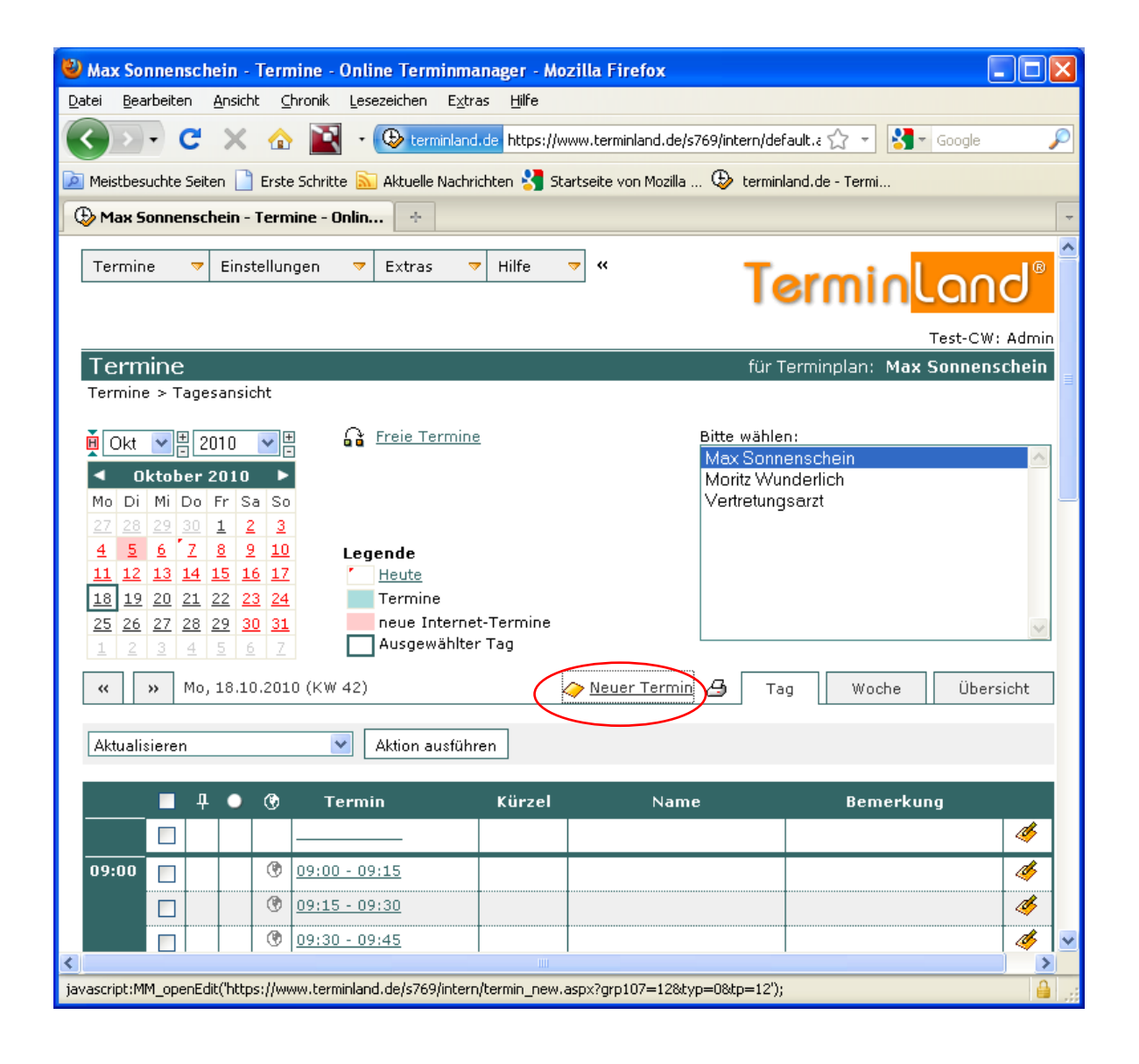

2. Tragen Sie jetzt die Patientendaten wie Name und Telefonnummer sowie Daten zu dem Termin wie Versicherung und Behandlung ein und klicken Sie dann auf **Weiter** 

Terminland<sup>®</sup>

Schritt für Schritt

Profi

| 🕙 Neuen Termin verein                                                                    | baren - Mozilla Firefox        |             |                       |                      |              |  |  |  |
|------------------------------------------------------------------------------------------|--------------------------------|-------------|-----------------------|----------------------|--------------|--|--|--|
| Erminland.de https://www.terminland.de/s769/intern/termin_new.aspx?grp107=12&typ=0&tp=12 |                                |             |                       |                      |              |  |  |  |
| Neuen Termin vereinbaren0                                                                |                                |             |                       |                      |              |  |  |  |
| Vorname:                                                                                 |                                | Fachärzte:  | Max Son               | nenschein            | *            |  |  |  |
| Name:                                                                                    | test                           | Sind Sie sc | hon einm              | al bei uns gewesen?: |              |  |  |  |
| Geburtsdatum:                                                                            |                                |             | 0                     | Nein                 |              |  |  |  |
| Strasse:                                                                                 |                                |             | ۲                     | Ja                   |              |  |  |  |
| PLZ:                                                                                     |                                | Wie sind Si | e versich             | Nert?:               |              |  |  |  |
| Ort:                                                                                     |                                |             | <ul> <li>O</li> </ul> | Privat               |              |  |  |  |
| Telefon:                                                                                 |                                | Behandlung  | gsart:                |                      |              |  |  |  |
| E-Mail:                                                                                  |                                |             | <b>O</b>              | Gespräch             |              |  |  |  |
| Bemerkung:                                                                               |                                |             | 0                     | Vorsorge             |              |  |  |  |
|                                                                                          |                                |             |                       |                      |              |  |  |  |
|                                                                                          |                                |             |                       |                      |              |  |  |  |
|                                                                                          |                                |             |                       |                      |              |  |  |  |
| Terminerinnerung                                                                         | keine 💙                        |             |                       |                      |              |  |  |  |
| Erfasst durch:                                                                           | bitte wählen                   |             |                       |                      |              |  |  |  |
|                                                                                          |                                |             |                       |                      |              |  |  |  |
|                                                                                          | 🗹 Patientenstamm aktualisieren |             |                       |                      |              |  |  |  |
|                                                                                          |                                |             |                       |                      |              |  |  |  |
| B Hilfe                                                                                  |                                |             |                       |                      | Weiter »     |  |  |  |
|                                                                                          |                                |             |                       |                      |              |  |  |  |
|                                                                                          |                                |             |                       |                      |              |  |  |  |
| Fertig                                                                                   |                                |             |                       |                      | <b>≜</b> .,; |  |  |  |

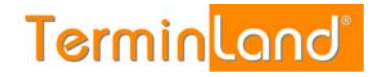

3. Jetzt werden Ihnen die möglichen Termine angezeigt. Mit Zurück und Weiter können Sie wochenweise blättern oder Sie können dazu dem Monatskalender verwenden. Durch einen Klick auf die Uhrzeit wählen Sie einen Termin aus.

Terminland<sup>®</sup>

Schritt für Schritt

Profi

| 🛛 Termin verschieben - Mozilla Firefox                                                  |                                                  |                    |                    |                    |  |  |  |  |
|-----------------------------------------------------------------------------------------|--------------------------------------------------|--------------------|--------------------|--------------------|--|--|--|--|
| 🕲 terminland.de https://www.terminland.de/s769/intern/termin_new2.aspx?grp107=0&typ=0 🏠 |                                                  |                    |                    |                    |  |  |  |  |
|                                                                                         |                                                  |                    |                    |                    |  |  |  |  |
|                                                                                         | Freie Termine für KW 42 0                        |                    |                    |                    |  |  |  |  |
| 🗎 🖸 Okt 🔽 🗄 2010                                                                        | 🙀 Okt 💙 🗄 2010 🔍 🗄 Fachärzte: Max Sonnenschein 💙 |                    |                    |                    |  |  |  |  |
| Oktober 2010                                                                            | Oktober 2010 🕨                                   |                    |                    |                    |  |  |  |  |
| Mo Di Mi Do Fr S                                                                        | a So 🔨 <u>Heute</u>                              |                    |                    |                    |  |  |  |  |
| 27 28 29 30 ± 2                                                                         | े 🤪 📕 Freie Term                                 | ine                |                    |                    |  |  |  |  |
| 4 <del>5</del> <del>6</del> <u>7</u> <u>8</u>                                           | 2 10 Ausgewählt                                  | ter Tag            |                    |                    |  |  |  |  |
| <u>11 12 13 14 15 1</u>                                                                 |                                                  |                    |                    |                    |  |  |  |  |
| <u>18 19 20 21 22 2</u>                                                                 | <u>3 24</u>                                      |                    |                    |                    |  |  |  |  |
| <u>25 26 27 28 29 3</u>                                                                 | <u>U 31</u>                                      |                    |                    |                    |  |  |  |  |
| « Zurück                                                                                |                                                  |                    |                    | Weiter »           |  |  |  |  |
| Montag                                                                                  | Dienstag                                         | Mittworh           | Dopperstag         | Ereitan            |  |  |  |  |
| 18.10.2010                                                                              | 19.10.2010                                       | 20.10.2010         | 21.10.2010         | 22.10.2010         |  |  |  |  |
| 09:00-09:15                                                                             | <u>09:00-09:15</u>                               | <u>09:00-09:15</u> | 09:00-09:15        | <u>09:00-09:15</u> |  |  |  |  |
| 09:15-09:30                                                                             | <u>09:15-09:30</u>                               | <u>09:15-09:30</u> | 09:15-09:30        | <u>09:15-09:30</u> |  |  |  |  |
| 09:30-09:45                                                                             | <u>09:30-09:45</u>                               | <u>09:30-09:45</u> | 09:30-09:45        | <u>09:30-09:45</u> |  |  |  |  |
| 09:45-10:00                                                                             | <u>09:45-10:00</u>                               | <u>09:45-10:00</u> | 09:45-10:00        | <u>09:45-10:00</u> |  |  |  |  |
| <u>10:00-10:15</u>                                                                      | <u>10:00-10:15</u>                               | <u>10:00-10:15</u> | 10:00-10:15        | <u>10:00-10:15</u> |  |  |  |  |
| <u>10:15-10:30</u>                                                                      | <u>10:15-10:30</u>                               | <u>10:15-10:30</u> | <u>10:15-10:30</u> | <u>10:15-10:30</u> |  |  |  |  |
| <u>10:30-10:45</u>                                                                      | <u>10:30-10:45</u>                               | <u>10:30-10:45</u> | 10:30-10:45        | <u>10:30-10:45</u> |  |  |  |  |
| <u>10:45-11:00</u>                                                                      | <u>10:45-11:00</u>                               | <u>10:45-11:00</u> | 10:45-11:00        | <u>10:45-11:00</u> |  |  |  |  |
| <u>11:00-11:15</u>                                                                      | <u>11:00-11:15</u>                               | <u>11:00-11:15</u> | 11:00-11:15        | <u>11:00-11:15</u> |  |  |  |  |
| <u>11:15-11:30</u>                                                                      | <u>11:15-11:30</u>                               | <u>11:15-11:30</u> | 11:15-11:30        | <u>11:15-11:30</u> |  |  |  |  |
| <u>11:30-11:45</u>                                                                      | <u>11:30-11:45</u>                               | <u>11:30-11:45</u> | <u>11:30-11:45</u> | <u>11:30-11:45</u> |  |  |  |  |
| <u>11:45-12:00</u>                                                                      | <u>11:45-12:00</u>                               | <u>11:45-12:00</u> | <u>11:45-12:00</u> | <u>11:45-12:00</u> |  |  |  |  |
| <u>12:00-12:15</u>                                                                      | <u>12:00-12:15</u>                               | <u>12:00-12:15</u> | 12:00-12:15        | <u>12:00-12:15</u> |  |  |  |  |
| <u>12:15-12:30</u>                                                                      | <u>12:15-12:30</u>                               | <u>12:15-12:30</u> | 12:15-12:30        | <u>12:15-12:30</u> |  |  |  |  |
| 12:30-12:45                                                                             | <u>12:30-12:45</u>                               | <u>12:30-12:45</u> | 12:30-12:45        | <u>12:30-12:45</u> |  |  |  |  |
| 12:45-13:00                                                                             | <u>12:45-13:00</u>                               | <u>12:45-13:00</u> | 12:45-13:00        | <u>12:45-13:00</u> |  |  |  |  |
| Hilfe     Zurück                                                                        |                                                  |                    |                    |                    |  |  |  |  |
| Fertig                                                                                  | ertig 🔒                                          |                    |                    |                    |  |  |  |  |

4. Zum Abschluss bekommen Sie noch einmal alle Termindaten angezeigt. Mit einem Klick auf **Speichern** speichern Sie den Termin.

**Terminland**®

Schritt für Schritt

Profi

| 🕹 Neuen Termin vereinbaren - Mozilla Firefox 📃 🗖 🔀                                                                       |                                                                                  |          |                           |  |  |  |  |
|----------------------------------------------------------------------------------------------------|----------------------------------------------------------------------------------|----------|---------------------------|--|--|--|--|
| 🕒 terminland.de https://www.terminland.de/s769/intern/Termin_new3.aspx?tlk=0900TA0026233222&d=27.10.2010&grp107=12&typ=0 |                                                                                  |          |                           |  |  |  |  |
| Terminvereinbarung 0                                                                                                    |                                                                                  |          |                           |  |  |  |  |
| Terminplan:                                                                                                    | <b>Max Sonnenschein</b><br>Rhönstrasse 66<br>99999 Testhausen                    |          |                           |  |  |  |  |
| Termin:                                                                                                    | Mittwoch, 27. Oktober 2010<br>09:00 Uhr                                          |          |                           |  |  |  |  |
| Patientendaten:                                                                                                    | Name:                                                                            | test     |                           |  |  |  |  |
|                                                                                                    | Terminerinnerung per E-Mail:                                                     | keine    |                           |  |  |  |  |
|                                                                                                    | Erfasst durch:                                                                   | Во       |                           |  |  |  |  |
|                                                                                                    | Sind Sie schon einmal bei uns gewesen?:: Ja<br>Wie sind Sie versichert?:: Privat |          |                           |  |  |  |  |
|                                                                                                    | Behandlungsart::                                                                 | Gespräch |                           |  |  |  |  |
|                                                                                                    |                                                                                  |          |                           |  |  |  |  |
|                                                                                                    |                                                                                  |          | 🗖 Folgetermin vereinbaren |  |  |  |  |
| 0 Hilfe                                                                                                    | 🕒 Drucken                                                                        |          | < Zurück 📙 Speichern      |  |  |  |  |
|                                                                                                    |                                                                                  |          |                           |  |  |  |  |
| Fertig                                                                                                    |                                                                                  |          | 🔒                         |  |  |  |  |

## Um einen Termin zu ändern, gehen Sie folgendermaßen vor:

In der Tagesansicht klicken Sie auf das Bearbeiten-Symbol 4 oder auf die Uhrzeit des Termins.

In der Wochenansicht oder Übersicht klicken Sie auf die Uhrzeit des Termins oder den Namen des Kunden / Patienten.